## Turning on FileVault drive encryption for Apple Mac computers.

Please see the clear guide with pictures from Apple at: https://support.apple.com/en-gb/HT204837

Before you start a couple of VERY important notes...

- a) Make sure you have **backups** before you start just in case anything goes wrong (as it's much harder, usually impossible, to recover data from an encrypted drive as you would hope and expect).
- b) Make sure you **keep a safe copy of the encryption key** And please provide a copy for the IT office to store for use in the event of a problem or, if you choose to let Apple keep it, make sure you know the answers to the security questions you set.

If you forget the passwords and cannot recover a copy of your key you will **loose all your files** (which is another reason to keep backups).

If you reset FileVault a new encryption key is set - please remember to provide a copy to the IT Office

Apple have the FileVault system built into the operating system which can be used to encrypt the hard drive. It just needs to be activated by the steps shown below.

- 1) Go to System Preferences, then click **Security & Privacy**.
- 2) Click the FileVault tab.

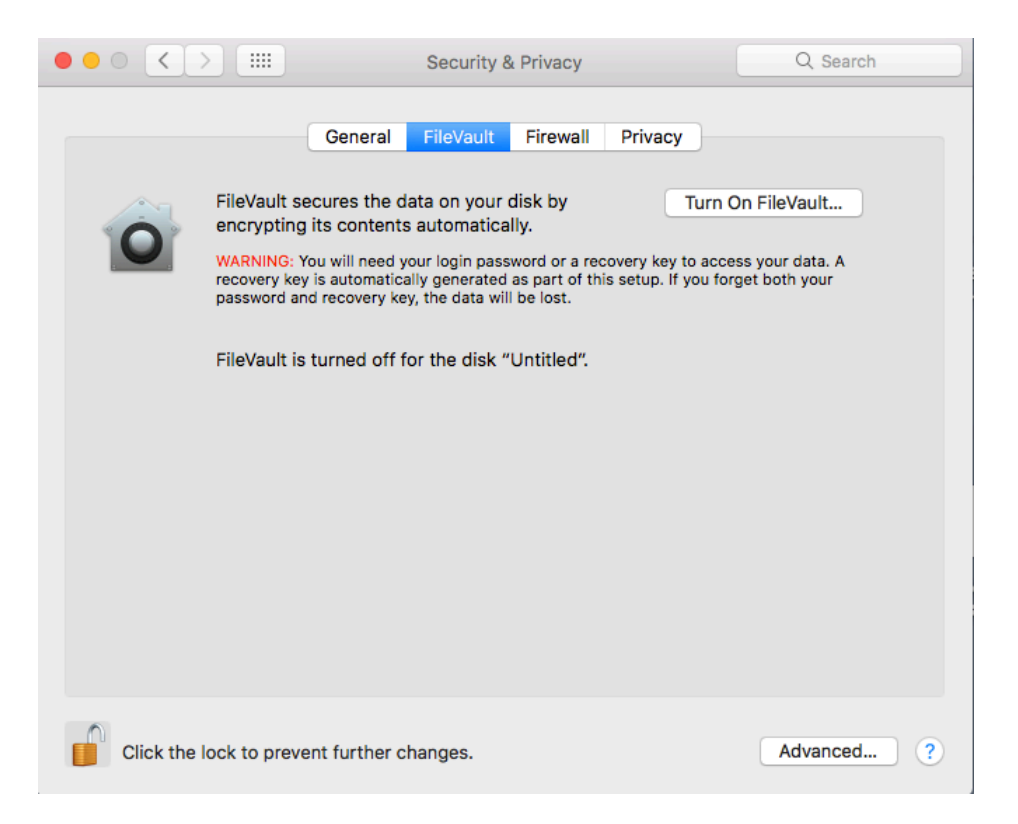

3) Click the **padlock icon**, then enter an administrator name and password.

4) Click **Turn On FileVault**. You get an option either setup/use an iCloud account to reset my password or Create a recovery key, We suggest you Create a recovery Key

| 0 | Your iCloud account can be used to unlock your disk and reset your password if you forget it.                                      |               |  |
|---|----------------------------------------------------------------------------------------------------|---------------|--|
|   | If you do not want to use an iCloud account, you can create a recovery key and store it in<br>a safe place to reset your password. |               |  |
|   | <ul> <li>Set up my iCloud account to reset my password</li> <li>Create a recovery key and do not use my iCloud account</li> </ul>  |               |  |
| ? | Cancel                                                                                                    | Back Continue |  |

Click **Next** and the recovery key will be displayed on screen.

| Ô   | The recovery key is a code which can be used to unlock the disk if you forget your password. |               |  |  |  |
|-----|----------------------------------------------------------------------------------------------|---------------|--|--|--|
| : : | the recovery key, all the data on your disk will be lost.                                    |               |  |  |  |
|     | WDUX-3BZG-G6K6-PX85-6TEC-OL2N                                                                |               |  |  |  |
| ?   | Cancel                                                                                       | Back Continue |  |  |  |

Copy and paste the recovery key into a document that you can save or make a note of it.

## Click on **Continue**.

If there are multiple users on the computer you now get an option to choose who can unlock the disk. You will need to provide to provide the password for each account. Accounts can be authorized later by going back into the FileVault settings. If you have an account that was set up by the IT Office we will need to authorize that account when the encryption is complete.

| 0 | Each user must type in their password before they will be able to unlock the disk. |             |  |  |
|---|------------------------------------------------------------------------------------|-------------|--|--|
|   | Min Mcintosh                                                                       | <b>Ø</b>    |  |  |
|   | sjcadmin<br>Admin                                                                  | Enable User |  |  |
|   |                                                                                    |             |  |  |
|   |                                                                                    |             |  |  |
|   |                                                                                    |             |  |  |
|   | Cancel                                                                             | Back        |  |  |
|   |                                                                                    |             |  |  |

Select and type in the password for each user you want to have access, click **Continue** and you then have to restart the mac to begin the encryption process

| 0 | Click "Restart" to restart the Mac and begin the encryption process.<br>After restarting, you can use your Mac while the encryption process takes place. Return<br>to Security & Privacy preferences to check on the progress. |      |         |  |  |  |
|---|----------------------------------------------------------------------------------------------------|------|---------|--|--|--|
|   | Cancel                                                                                                    | Back | Restart |  |  |  |

The process itself is then straightforward and FileVault will silent encrypt your hard drive in the background over time.

You should not notice any difference to using your Mac apart from you may now have to put your password in at startup and when it wakes. This is a necessary security feature.